## Icon einer Verknüpfung wird nicht angezeigt

Wenn das Icon einer Verknüpfung nicht (mehr) angezeigt wird, hilft folgende Lösung:

## **Explorer schliessen**

- 1. Öffnen Sie zu den Windows Taskmanager (Strg + Shift + Esc)
- 2. Im Tab Prozesse klicken Sie rechts auf Windows-Explorer / explorer.exe
- 3. Klicken Sie auf **Task beenden**.

| 12                                                                                                    | Task-Manager          |             |           |          |                          |              |     |          |                 | ×              |
|----------------------------------------------------------------------------------------------------|-----------------------|-------------|-----------|----------|--------------------------|--------------|-----|----------|-----------------|----------------|
| Datei Optionen Ansicht                                                                                                    |                       |             |           |          |                          |              |     |          |                 |                |
| Prozesse                                                                                                    | Leistung              | App-Verlauf | Autostart | Benutzer | Detail                   | s Dienste    |     |          |                 |                |
| Name Status                                                                                                    |                       |             |           |          |                          |              |     | 1%<br>PU | 45%<br>Arbeitss | ▼ 1<br>Datentr |
|                                                                                                    |                       |             |           |          |                          |              |     | -        |                 | <b>^</b>       |
| E Polgones & Roden Adgine                                                                                                    |                       |             |           |          |                          |              | . 1 | -        | 10.08           | )              |
| > 🧊 V                                                                                                    | Windows-Explorer      |             |           |          |                          |              |     | 0%       | 44.9 MB         | 0              |
| The second second secon |                       |             |           |          |                          |              |     |          |                 |                |
|                                                                                                    |                       |             |           |          | Erweitern<br>Neu starten |              |     | F        |                 |                |
|                                                                                                    |                       |             |           |          | Tas                      | Task beenden |     |          |                 |                |
|                                                                                                    |                       |             |           |          | Ressourcenwerte<br>Debug |              |     |          |                 |                |
|                                                                                                    |                       |             |           |          |                          |              |     | •        |                 | ~              |
| <                                                                                                    | Abbilddatei erstellen |             |           |          |                          |              |     |          |                 | >              |
| Weniger Details Zu Details wechseln   Dateipfad öffnen                                                                                                    |                       |             |           |          |                          |              | 4   |          | <u>N</u> eu s   | tarten         |

## Icon Cache leeren

- 1. Öffnen Sie die Eingabeaufforderung / CMD
- Geben Sie folgenden Befehl ein: cd %userprofile%\AppData\local ein und bestätigen mit Enter.
- 3. Geben Sie nun noch den Befehl del iconcache.db /a ein und bestätigen ebenfalls mit Enter.
- 4. Geben Sie dann den Befehl exit gefolgt von Enter ein, um die Eingabeaufforderung zu schliessen.
- Wechseln Sie zum noch immer geöffneten Task Manager und klicken auf die Schaltfläche neuer Task.
- 6. Geben Sie explorer.exe ein und klicken Sie auf OK. Die Desktop Symbole sollten nun wieder korrekt angezeigt werden und Sie können den Windows Taskmanger wieder schliessen.

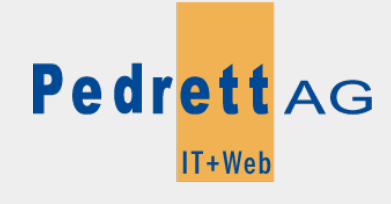

Dieses Dokument stammt aus dem Wiki der Pedrett AG IT+Web AG als Autor genannt wird. Pedrett IT+Web AG.

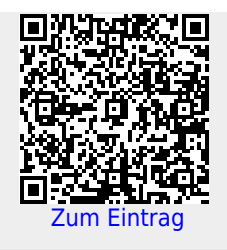